Direction de région académique du numérique pour l'éducation

RÉGION ACADÉMIQUE OCCITANIE Libret Paterniti

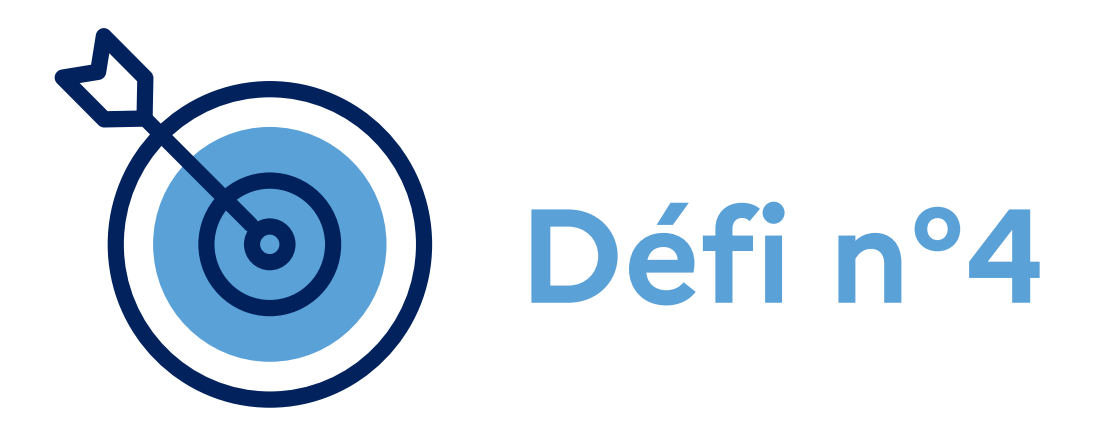

# Publier une vidéo sur ma chaîne Tube

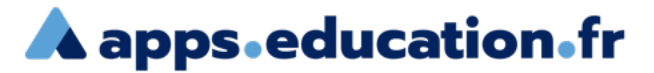

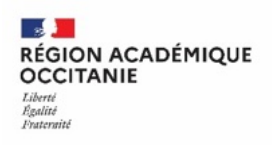

## **Contexte** :

Je souhaite charger et partager une vidéo sur ma chaîne Tube intitulée "SVT ♥". Je souhaite que la vidéo ne soit pas listée et que le téléchargement soit possible.

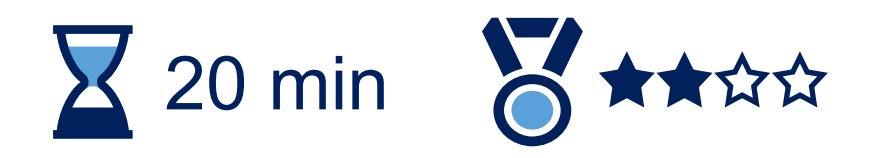

Direction de région académique du numérique pour l'éducation

**RÉPUBLIQUE FRANÇAISI** Français v Se connecter S'identifier avec Authentification Éducation Nationale 6 Privilégier l'authentification Im Éducation nationale Nom d'utilisateur ou courriel Mot de passe Se souvenir de moi Mot de passe oublié ? Connexion Nouvel utilisateur ? Enregistrement **A** apps.education.fr

A apps.education.fr

Se connecter au portail apps.education.fr (authentification Éducation nationale conseillée).

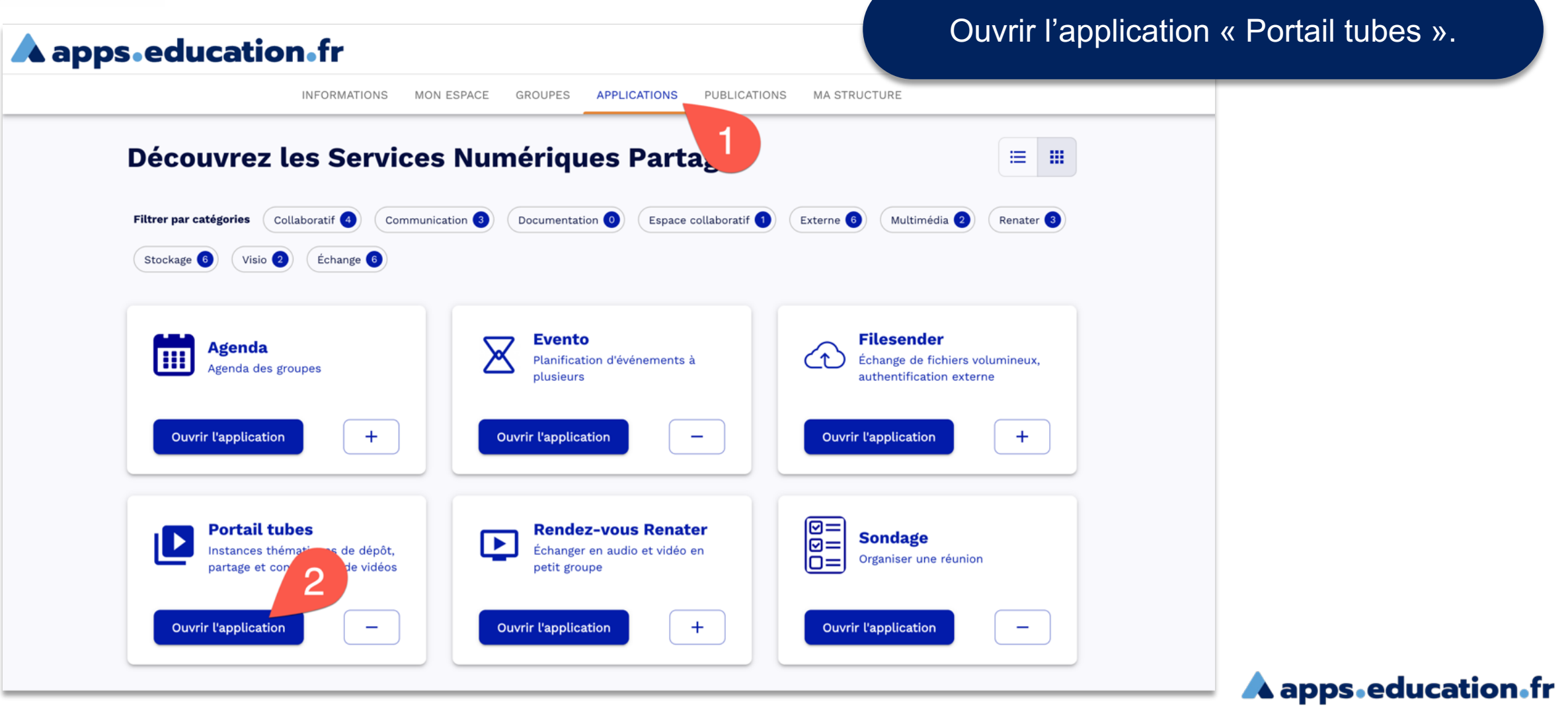

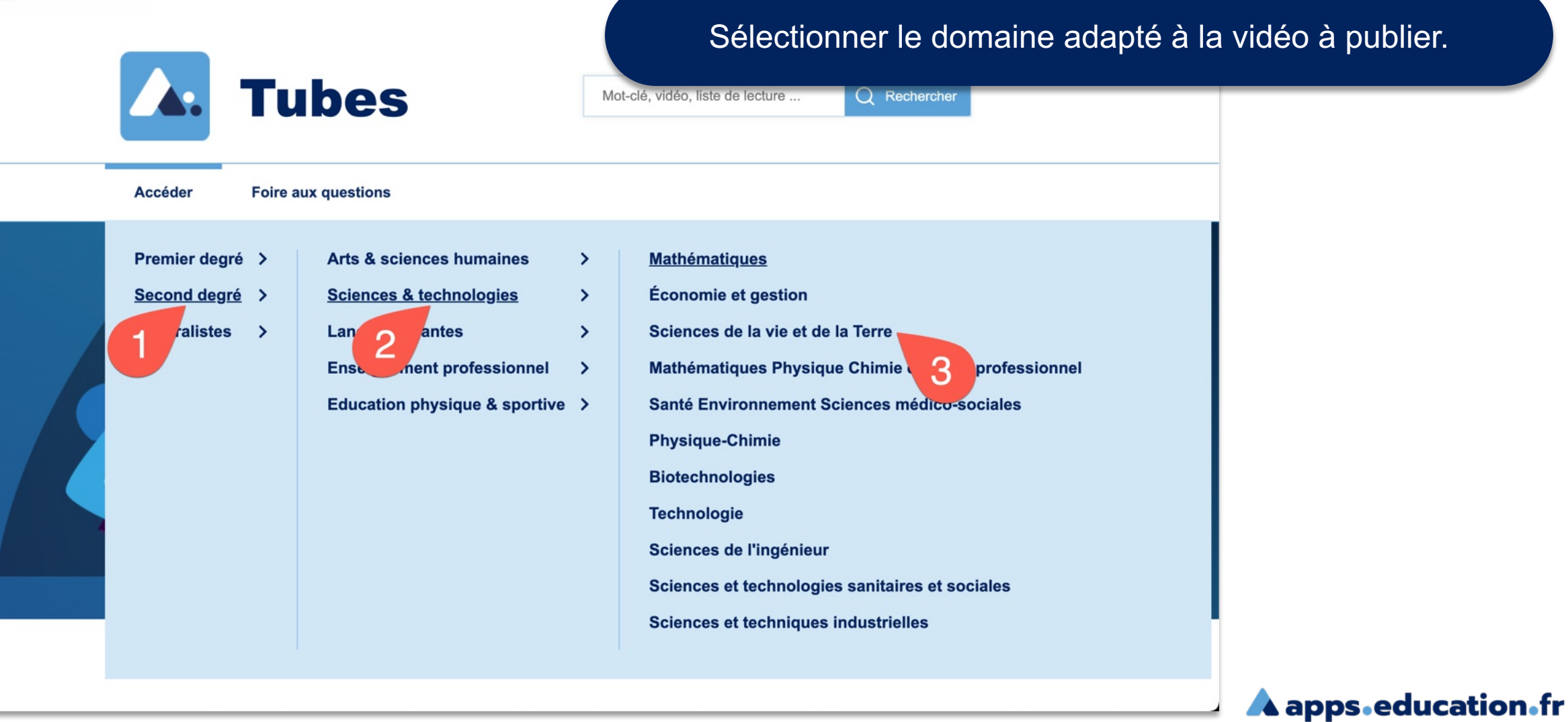

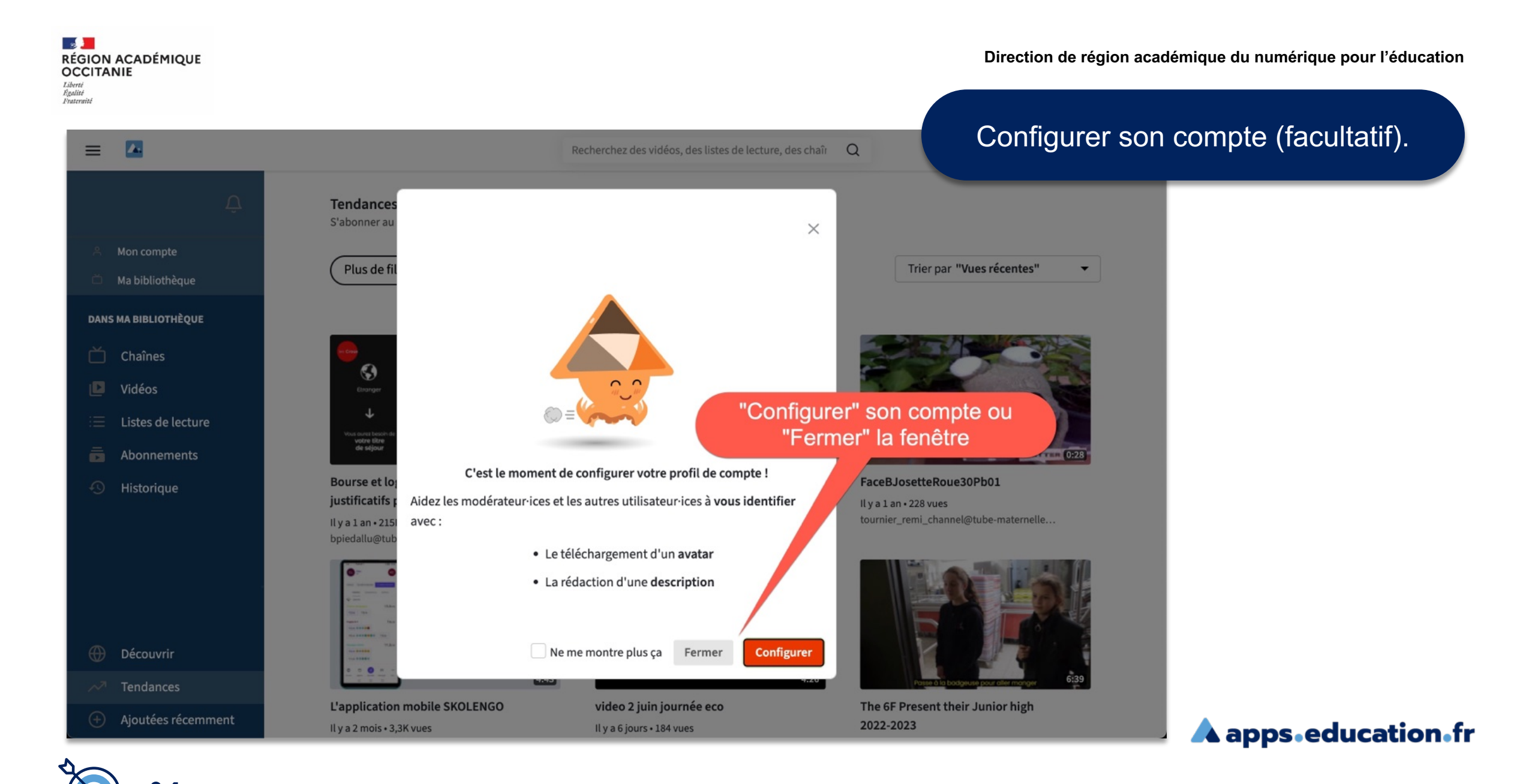

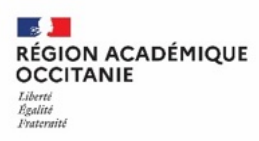

Direction de région académique du numérique pour l'éducation

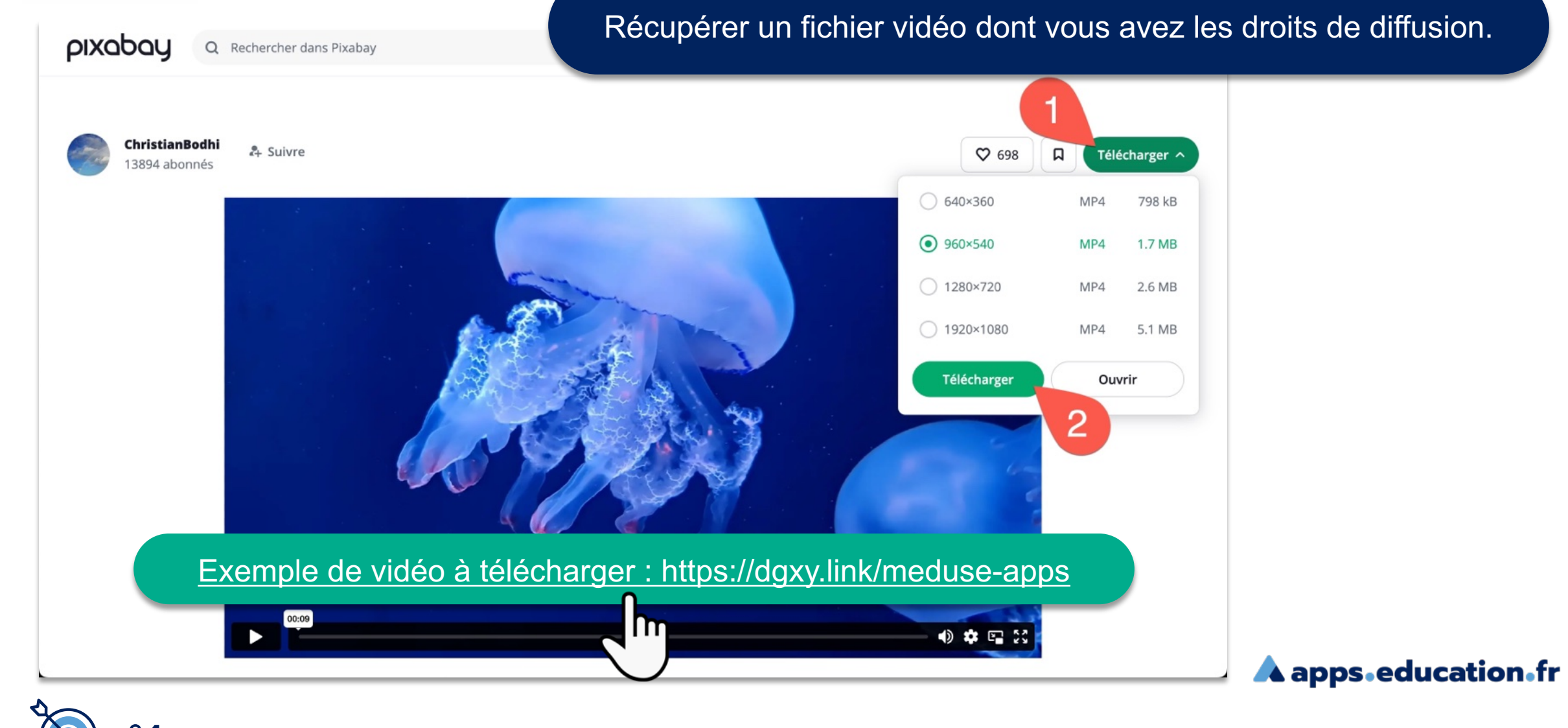

n°4

| ≡        | Sciences & Techn    | ologies                       | Recherchez des vidéos, des listes de lecture, des chaîr Q | Publier                                   |
|----------|---------------------|-------------------------------|-----------------------------------------------------------|-------------------------------------------|
|          | ٢                   | Total du quota vidéo          |                                                           |                                           |
|          |                     | 217.3 MB                      |                                                           | 20 GB                                     |
|          | Mon compte          | _                             |                                                           |                                           |
|          | Ma bibliothèque     |                               | t pas entièremer                                          |                                           |
| DANS     | MA BIBLIOTHÈQUE     |                               | Publier pour télévers                                     | er la vidéo stockée sur votre ordinateur. |
| ď        | Chaînes             |                               |                                                           |                                           |
| ۵        | Vidéos              | Téléverser un fichier Importe | er avec une URL Importer avec un torrent                  |                                           |
| :=       | Listes de lecture   |                               |                                                           |                                           |
| ō        | Abonnements         |                               |                                                           |                                           |
| Ð        | Historique          |                               |                                                           |                                           |
|          |                     |                               | Sélectionner le fichier à téléverser                      |                                           |
| 20       |                     |                               | 2                                                         |                                           |
| -        |                     |                               | Chaîne                                                    |                                           |
|          |                     |                               | SVT Germaine Tillion                                      |                                           |
| SURS     | CIENCES & TECHNOLOG |                               | Visibilité                                                |                                           |
| $\oplus$ | Découvrir           |                               | Publique 👻                                                |                                           |
| ~7       | Tendances           |                               |                                                           |                                           |
| Ð        | Aioutées récomment  |                               |                                                           | 🔜 🛁 🗛 apps.education.fr                   |

 $\equiv$ 

Sciences & Technologies

Recherchez des vidéos, des listes Persol

### Personnaliser les informations concernant la vidéo.

| Ĺ <sup>\$</sup>          | Félicitations ! Votre vidéo est à présent disponible dans votre bibliothèque personnelle. |                                |
|--------------------------|-------------------------------------------------------------------------------------------|--------------------------------|
| A Mon compte             | Informations basiques Légendes Paramétrages avancés Paramètres du plugin                  |                                |
| 🛎 Ma bibliothèque        | Titre                                                                                     | Chaîne                         |
| DANS MA BIBLIOTHÈQUE     | SVT♥                                                                                      | SVT Germaine Tillion           |
| 📋 Chaînes 🛛 🤈            | Étiquettes ③                                                                              | Catégorie                      |
| 🖸 Vidéos                 | Entrez une nouvelle étiquette                                                             | × •                            |
| 😑 Listes de lecture      | Description ③                                                                             | Licence ⑦                      |
| Abonnements              |                                                                                           | × •                            |
| 🕙 Historique             |                                                                                           | Langue                         |
|                          |                                                                                           | × •                            |
|                          |                                                                                           | Visibilité                     |
|                          | Prévisualisation tronquée Prévisualisation complète                                       | Non listée 🗸 🗸                 |
|                          | 3                                                                                         | Contient du contenu sensible ③ |
| SUR SCIENCES & TECHNOLOG |                                                                                           | Publier après encodage ?       |
| Découvrir                |                                                                                           |                                |
| Tendances                |                                                                                           | 🔗 Publier                      |
| (+) Aioutées récomment   |                                                                                           |                                |

 $\equiv$ 

**Sciences & Technologies** 

## Vérifier que le téléchargement soit possible. Explorer d'autres paramètres (miniature...) puis publier.

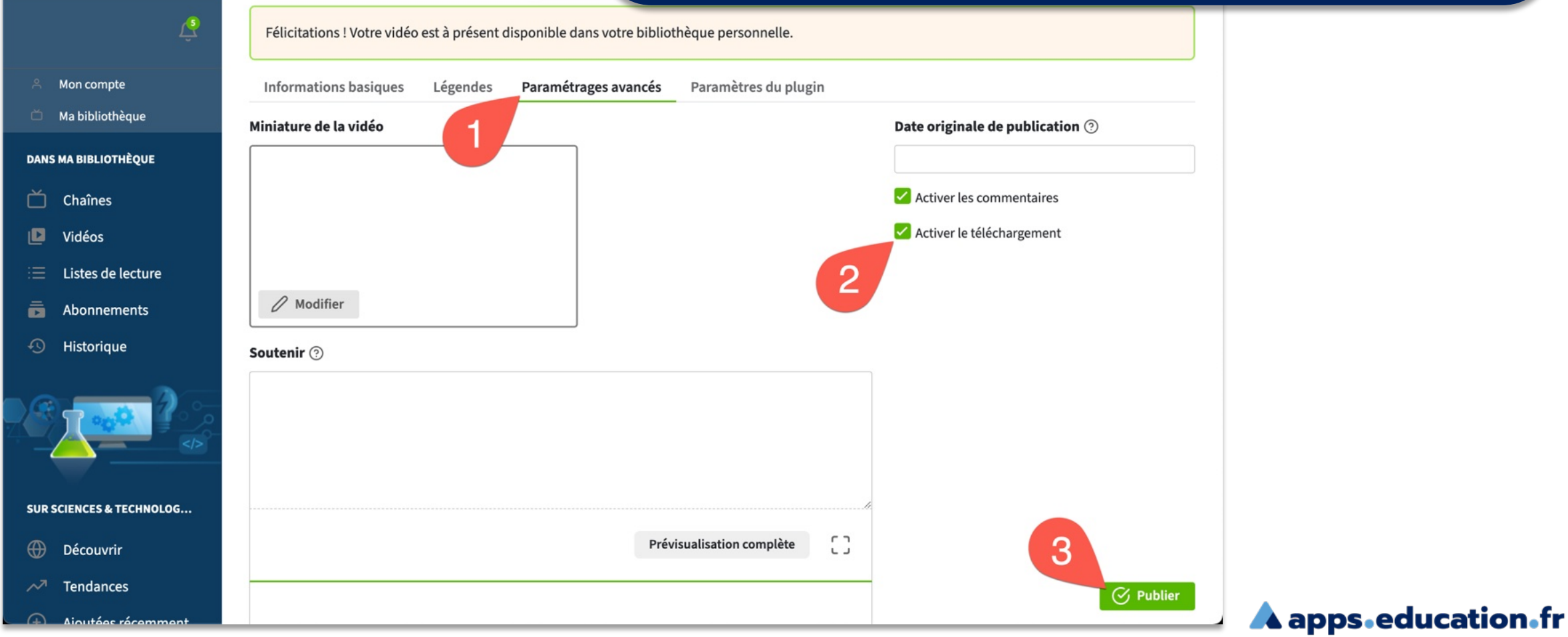

Recherchez

RÉGION ACADÉMIQUE OCCITANIE Libert Realité Fraternaité

Direction de région académique du numérique pour l'éducation

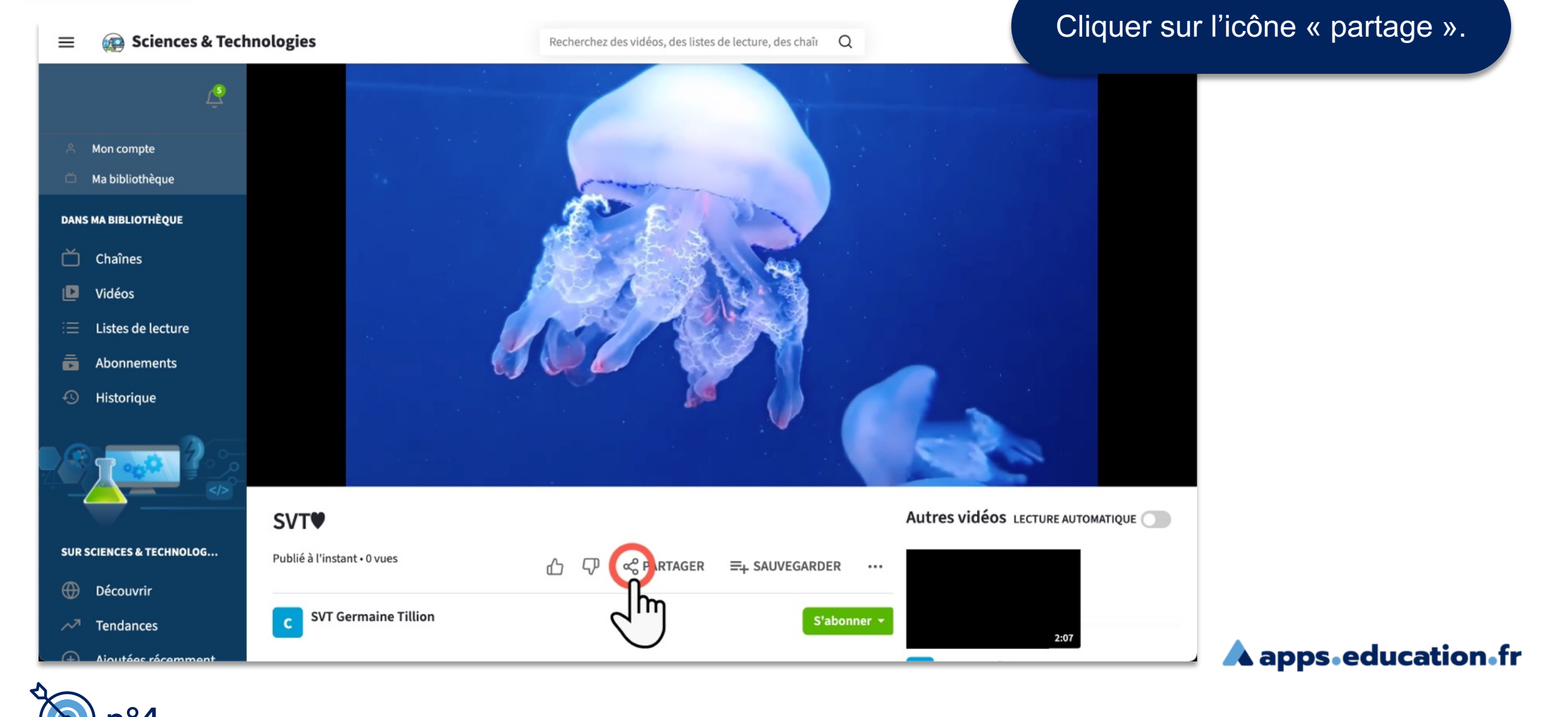

RÉGION ACADÉMIQUE OCCITANIE Liberti Restitie Praternite

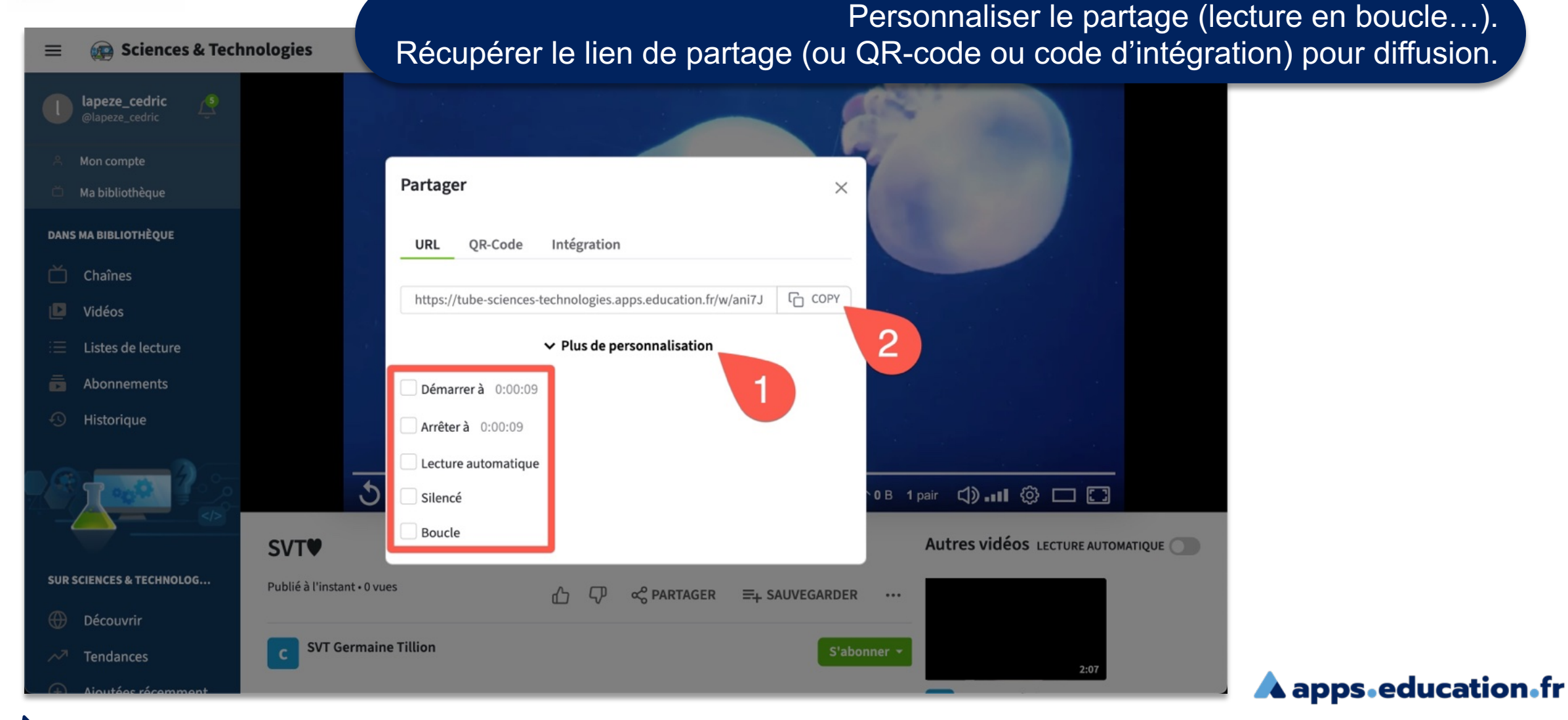

RÉGION ACADÉMIQUE OCCITANIE Liberté Hgalité Frateraité

Direction de région académique du numérique pour l'éducation

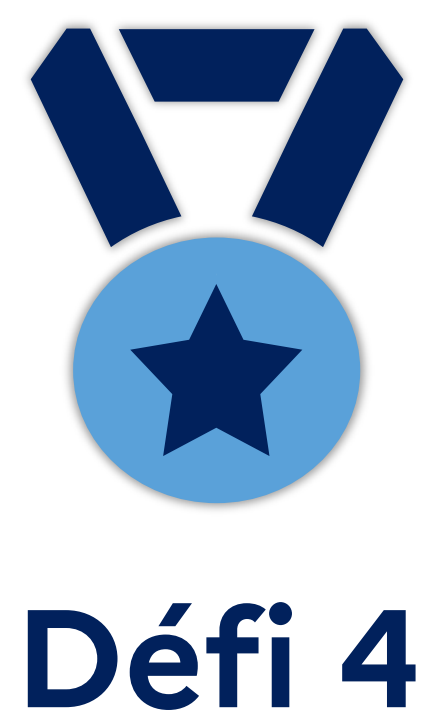

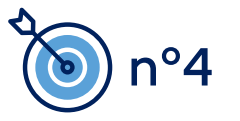

A apps.education.fr